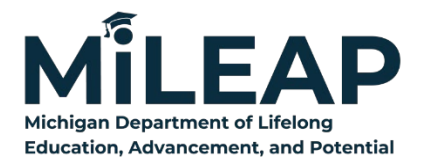

# Great Start Readiness Program (GSRP)

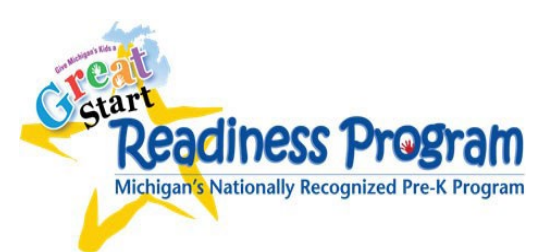

# 2024-25 (FY25) Program Implementation Plan (PIP)

# Instructions for Entry into NexSys

Please read these instructions before beginning in NexSys. Complete pages in sequence from top to bottom.

Failure to do so will cause data entry issues and page errors.

# MiLogin & Accessing NexSys

Completing the PIP requires the user to have a MiLogin account, and NexSys access. Please consult these <u>MiLogin instructions</u> for details.

## Step 1: Initiate the PIP

A Level 5 User will go to "My Opportunities." Click and scroll to find the 2024-25 Program Implementation Plan – Listed as: **GSRP Implementation Plan.** 

| Grant                                  | , Application an     | d Cash Manag                           | ement System                      |                                     |                           |     |                                             |                                                      |                                                  | Department | CHIG<br>Educat |
|----------------------------------------|----------------------|----------------------------------------|-----------------------------------|-------------------------------------|---------------------------|-----|---------------------------------------------|------------------------------------------------------|--------------------------------------------------|------------|----------------|
| Administration                         | - Searches -         |                                        |                                   |                                     |                           |     |                                             |                                                      |                                                  | 08?        | Test CTEA      |
| shboar                                 | d                    |                                        |                                   |                                     |                           |     |                                             |                                                      |                                                  |            |                |
| Ay Tasks                               |                      |                                        |                                   | -                                   | Initiate Related Document | 1 G | My Opportunities                            | Office of Preschool & Out-of-School<br>Time Learning | 7/25/2022 12:00:00 AM - 9/30/2023<br>12:00:00 AM |            | 11             |
| <ul> <li>Filter</li> </ul>             |                      |                                        |                                   |                                     |                           |     | GSRP Funding Application                    | Michigan Department of Education                     | 11/6/2022 12:00:00 AM - 11/6/2023<br>12:00:00 AM |            |                |
| <ul> <li>My Tasks</li> </ul>           | 3                    | And the second second                  |                                   | and the second                      | 2                         |     | GSRP Head Start Demographics                | Office of Preschool & Out-of-School<br>Time Learning | 8/18/2022 12:00:00 AM - 8/18/2023<br>12:00:00 AM |            |                |
| Application<br>CNP: 10 Cents A Meal    | Document Number      | Organization<br>Holt Public Schools -  | Status<br>Application In Progress | Status Date<br>10/6/2022 7:59:26 AM | Due Date                  |     | GSRP Implementation Plan                    | Office of Preschool & Out-of-School<br>Time Learning | 8/29/2022 12:00:00 AM - 9/30/2023<br>12:00:00 AM |            |                |
| Farms                                  | 00005                | 55570                                  |                                   |                                     |                           |     | Implementing Effective Use of<br>Technology | Office of Systems, Evaluation &<br>Technology        | 7/1/2022 12:00:00 AM - 7/1/2023<br>12:00:00 AM   |            |                |
| Section 21(h)<br>Partnership Districts | 21h-2023-13020-00007 | Battle Creek Public<br>Schools - 13020 | Application In Progress           | 10/7/2022 8:59:02 AM                |                           |     | MI School Data Management                   | Michigan Department of Education                     | 8/22/2022 12:00:00 AM - 9/30/2023                |            |                |
| Section 21(h)                          | 21h-2023-25010-00005 | Flint School District of               | Modifications Required            | 10/6/2022 12:02:45 PM               | 12/1/2022 11:59:59 PM     |     |                                             |                                                      | 12:00:00 AM                                      |            |                |

### **Extremely Important!**

Upon initiating, a dialog box will open requiring the user to select the ISD name and specify whether to "Copy Forward" information from the previous year's GSRP PIP. **Copying forward will pull all subrecipient names and ECS names from the previous year's PIP into this year's plan.** 

| Provided By:                                             | Office of Preschool & Out-of-School Time Learning |   |
|----------------------------------------------------------|---------------------------------------------------|---|
| Provided To:                                             | ISD - 000                                         |   |
| Copy Forward Document:                                   | Don't Copy Forward                                | v |
| NexSys Applications - State<br>Funds Availability Dates: | Don't Copy Forward<br>GSRPIP-20: 09000-00002      |   |
| Due Date:                                                | N/A                                               |   |

Users should select and copy last year's PIP to avoid starting with a blank plan!

## Step 2: Add Level 4 users to the PIP as needed

Level 4 users must be added/assigned to the PIP in order to access:

#### To add a user to a document/application:

- 1. On the Left Navigation Menu scroll down to Tools.
- 2. Click Add/Edit People.
- Click the + button in the People Assigned to this Document box. And select "Add User From Organization."
- Complete the Person Search information to search for active entity users or click Search to display all.

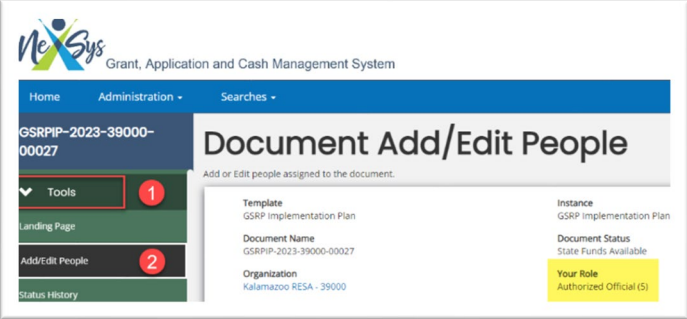

- 5. Locate the user to be assigned to the document in the Person criteria search results.
- 6. Assign a document role for the appropriate user(s).
- 7. Assign an Active/Inactive date(s) for access. (Inactive dates do not have to be assigned but are there for use for temporary users.)
- 8. Click SAVE.
- 9. User(s) will be added to the document/application.

# Helpful Information

## Preparing for Completion of the PIP

Users may wish to open last year's PIP in NexSys for review and use as a reference.

## Locating an initiated application

After the PIP has been initiated it can always be found within My Tasks or by using the Searches menu option. Search for **GSRP Implementation Plan**.

| Grant, Application and Cash Management                              | System                        |                                                                                                    |
|---------------------------------------------------------------------|-------------------------------|----------------------------------------------------------------------------------------------------|
| Home Administration - Searches -                                    |                               | D 🚍 ? Test CTEAO -                                                                                                    |
| Dashboard                                                           |                               |                                                                                                    |
| My Tasks                                                            | Initiate Related Document     | My Opportunities                                                                                                    |
| > Filter                                                            |                               | > Filter                                                                                                    |
| ✓ My Tasks                                                          | 2                             | <ul> <li>My Opportunities</li> </ul>                                                                                                   |
| Application Document Number Organization Status                     | Status Date Due Date          | Name Provider Availability Description                                                                                                 |
| GSRP Implementation GSRPIP-2023-25000- Genesee ISD - 25000 Modifica | ions In 9/28/2022 11:02:18 AM | 45 - Select Student Support Services Workforce Development SOM 2/28/2022 12:00:00 AM - 12/31/2022 45 - Select Student Support Services |

## Left Navigation Menu

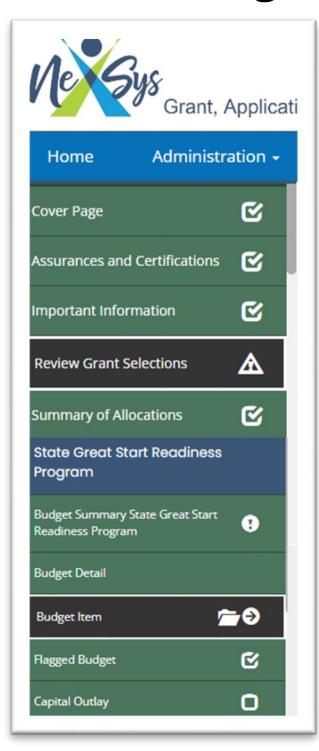

Once the user has selected the PIP, all available pages for review/completion are shown on the green and blue Left Navigation Menu. This menu is visible from every page.

Progress is indicted by **checkboxes**. Pages that have been completed with no page errors will have a checkmark in the box next to the page title on this menu.

Once completed, pages with warnings or errors will display a **caution or exclamation mark** indicating the page must be reopened for review and/or adjustment before submission.

Pages that have not yet been opened/saved will display an empty checkbox.

Some pages with multiple entries – thus multiple subpages – will display a **folder icon**. Clicking on this icon shows the user all pages available within the heading. Creation of additional new pages where a folder icon is present require the user to open an existing page and click ADD in the top right corner of the screen.

Not all items on the menu will be used for GSRP, thus may not display a checkbox prior to submission. These include Flagged Budget, Capital Outlay (only use if capital outlay is budgeted), and State of Michigan Attachments.

**SAVE**, **ADD**, and **DELETE** functions are found on each page at the upper right corner of your screen.

### <u>Using Notes</u>

Located in the upper right corner of each screen, users may select "New Note" to enter clarifying information or specify other additional required information as indicated on the Breakdown of Funds and ECS pages.

Notes are highly recommended on budget pages to provide additional detail that may help with MiLEAP budget review and approval.

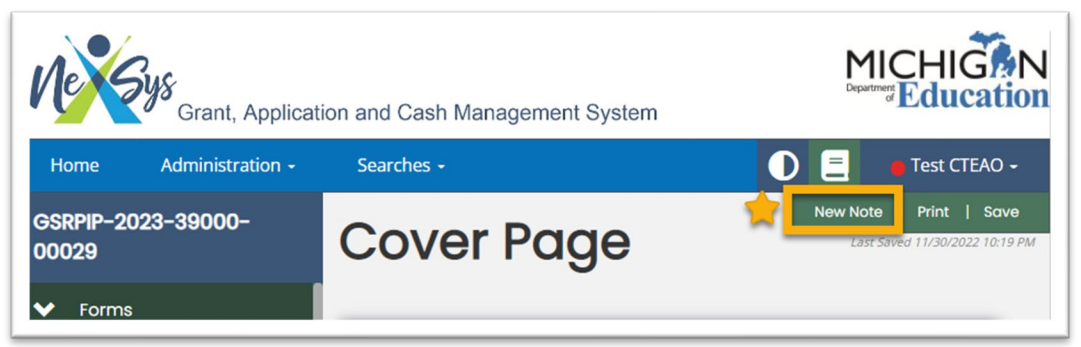

## Print Versions and Downloads

Each page offers the user an option to Print the page. Located in the upper right corner of each screen, users may select "Print" to generate a PDF version of the page. Please note, it may take several minutes for the PDF to open or populate in the download folder.

Download versions are also available for most pages. These are located on the Left Navigation Menu. Clicking on a download will open a new tab/window displaying a dynamic web version of the download. From the open download, the user may also click "Export to Excel" to generate a spreadsheet of the data displayed.

NOTE: To create an Excel Export of the **Budget Detail**, select any Budget Detail

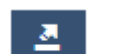

page from the Left Navigation Menu. Filter to the budget desired using the drop-down boxes, or leave the filter drop-downs blank to choose ALL budget items. Click Search. Now click the export icon located just below the Search box.

#### Failing to click Search immediately before exporting may result in partial or missing data.

| Grant, Applicat                  | ion and Cash Management System                                                                                                    |                    |
|----------------------------------|----------------------------------------------------------------------------------------------------|--------------------|
| Home Administration -            | Searches -                                                                                                    | 🕕 📃 🖕 Test CTEAO - |
| GSRPIP-2023-39000-<br>00029      | Budget Detail                                                                                                    |                    |
| ✓ Forms                          | Participante and a second second se |                    |
| Cover Page 🕑                     | State Great Start Readiness Program                                                                                                    |                    |
| Assurances and Certifications  🗹 | Grant Member                                                                                                    |                    |
| Important Information            | ~ ·                                                                                                    | 0                  |
| Review Grant Selections          |                                                                                                    | Clear Search       |
| Summary of Allocations           |                                                                                                    |                    |
| Summary of Allocations Download  | ✓ Results                                                                                                    | <b>Z</b>           |

# VERY IMPORTANT! Complete Pages in Order

- /

| Ne Sys Gra                             | nt, Applica | tion and       |
|----------------------------------------|-------------|----------------|
| Home Administration - Sea              | rches +     |                |
| GSRPIP-2023-39000-00026                |             | Doc            |
| ✓ Forms                                |             |                |
| Cover Page                             | 0           | Temp<br>GSRP   |
| Assurances and Certifications          | 0           | Docur<br>GSR/P |
| Important Information                  | 0           | Organ<br>Kalan |
| Review Grant Selections                | 0           |                |
| Summary of Allocations                 | 0           |                |
| Summary of Allocations Download        |             | - 40           |
| General Information                    |             |                |
| Consortium Member Information          |             |                |
| Project Fact Sheet                     | 0           |                |
| Budget                                 |             |                |
| Breakdown of Accepted Funds            | 0           |                |
| Funding Summary Download               |             |                |
| Slot Funds Retained Download           |             |                |
| Transportation Funds Retained Download |             |                |
| Subrecipient Summary Download          |             |                |
| Program information                    |             |                |
| Site Description                       | O           |                |
| Site Description Download              |             |                |
| Early Childhood Specialist (ECS)       | O           |                |
| Early Childhood Specialist Download    |             |                |
| Program Information Summary Page       | o           |                |
| State of Michigan Attachments          | 0           |                |
| Modification Summary                   |             | 7              |
| Document Validation                    |             |                |
|                                        |             |                |

Information and data builds from page to page as each is opened, completed, and saved.

Skipping or completing pages out of order will result in missing or inaccurate display of data on pages and within dropdown boxes needed for completion of subsequent pages.

#### Please complete pages in order from the top of the Left Navigation Menu to the bottom.

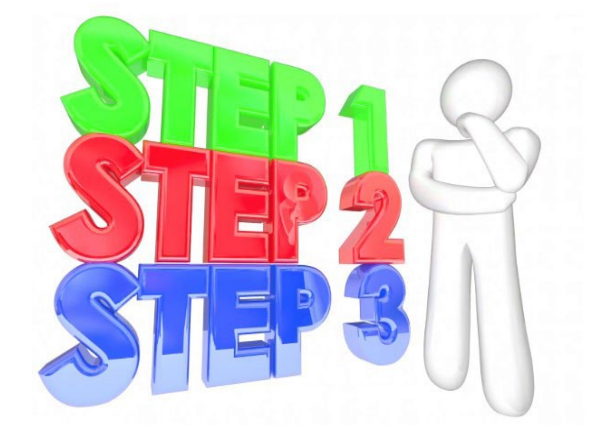

# Let's begin!

- Open the Cover Page. Complete Contact Persons. **SAVE**.
- Open the Assurances and Certifications. Review and SAVE.
   NOTE: Submission of the GSRP Implementation Plan (PIP) in NexSys constitutes acknowledgement of and agreement to abide by and adhere to these Assurances. Failure to uphold these Assurances may result in the recapture of GSRP funding.

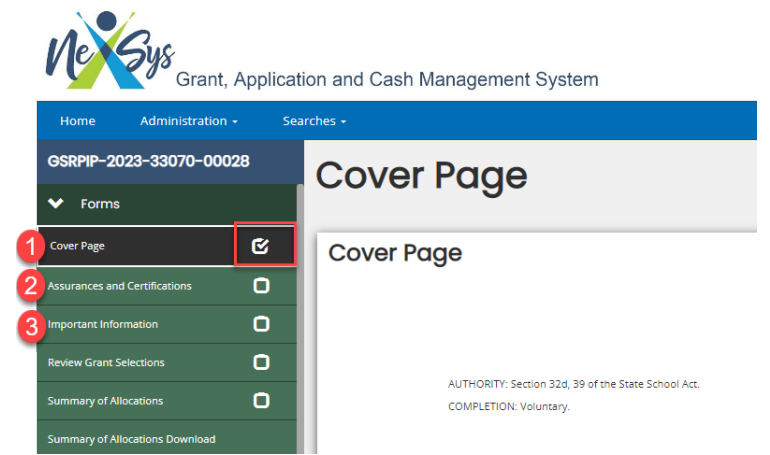

• Open the Important Information Screen. Review and **SAVE**.

# **Review Grant Selections**

#### Important:

A selection must be entered for every funding source listed on the page. Apply only for applicable funding as follows, otherwise select "Do Not Apply":

- ☑ Select Apply Now for "State Great Start Readiness Program".
- ☑ If Transportation funds have been allocated to the ISD, select Apply Now for "GSRP Transportation".
- ☑ If the ISD will Carryover FY24 Program funds, select
   Apply Now for "Carryover State Great Start Readiness Program".
- ☑ If the ISD will Carryover FY24 Transportation Funds, select Apply Now for "Carryover GSRP Transportation".

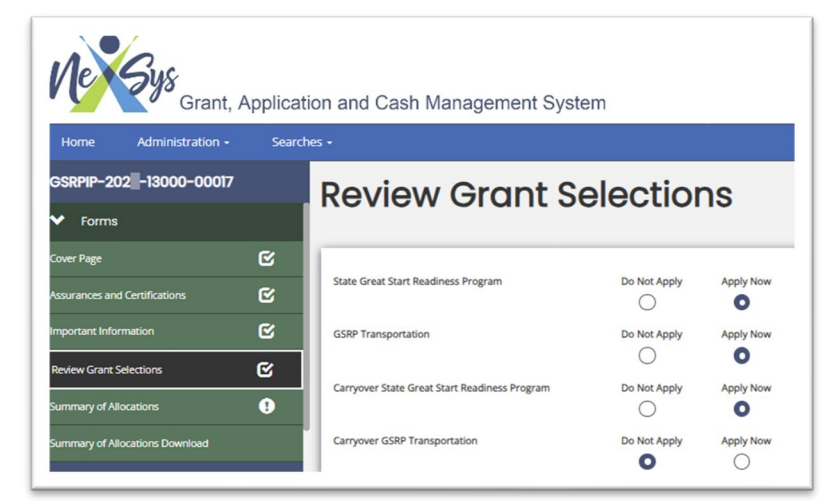

#### Ø SAVE

\*NOTE: "Apply Now" or "Do Not Apply" can be changed as needed. If Carryover is not selected during PIP initiation, the setting can be changed at a later date.

# Summary of Allocations

The Summary of Allocation page is completed by MiLEAP.

It is updated any time changes to Program or Transportation Allocations occur. The ISD's current allocation amounts are easily found in the Summary Table at the top of the page (red box).

| 2-13000-00017                      |     |                                                            | f Alloog                        | tiona                           |                                         |     |
|------------------------------------|-----|------------------------------------------------------------|---------------------------------|---------------------------------|-----------------------------------------|-----|
| s                                  |     | summary d                                                  |                                 | lions                           |                                         |     |
|                                    | C   | Instructions:<br>Below is a summary of allocation adjustme | ents to date. If no data appear | rs, there have been no adjustme | ents to your allocation.                |     |
| ces and Certifications             | C   |                                                            |                                 |                                 |                                         | _   |
| nt Information                     | C   | Summary                                                    |                                 |                                 |                                         |     |
| Grant Selections                   | ¢   | State Funds Allocation                                     | Federal Funds Allocation        | Transportation Funding          | Total Grant Funding                     |     |
| ary of Allocations                 | Ø   | \$9,563,816                                                | \$0                             | \$286,294                       | \$9,850,110                             |     |
| nary of Allocations Download       |     |                                                            |                                 |                                 |                                         |     |
| sortium Information                |     | State Allocation Worksheet                                 |                                 |                                 |                                         |     |
| rtium Member Information           |     | Date                                                       | Transaction Type                | Allocation Type                 | ISD                                     | A   |
| eral Information                   |     | 2024-07-24                                                 | Original Allocation             | State Allocation                | Intermediate<br>School District - 13000 | \$9 |
| t Fact Sheet                       | •   |                                                            |                                 |                                 |                                         |     |
| down of Accepted Funds             | •   | Federal Allocation Worksheet                               |                                 |                                 |                                         |     |
| ng Summary Download                |     | Date                                                       | Transaction Type                | Allocation Type                 | ISD                                     | A   |
| ram Funds Retained Download        |     |                                                            |                                 |                                 |                                         |     |
| sportation Funds Retained Download |     |                                                            | 1                               |                                 |                                         |     |
| ecipient Summary Download          |     | Transportation Allocation Worksheet                        |                                 |                                 |                                         |     |
| te Great Start Readiness Prog      | ram | Date                                                       | Transaction Type                | Allocation Type                 | ISD                                     | A   |
| dget Summary State                 | •   | 2024-07-24                                                 | Original Allocation             | Transportation Allocation       | Intermediate<br>School District - 13000 | s   |

• Open the page. Review.

# Consortium Members Only!

#### → Complete only if the ISD is the fiscal agent for a multi-ISD consortium, all others skip to Project Fact Sheet (page 11).

### Adding Consortium Members

The ISD that will serve as the Fiscal Agent must complete this page to invite applicable ISDs to join the consortium.

To send invitations to Consortium members, follow onscreen instructions highlighted in the green box, pictured as steps 1 – 3 below.

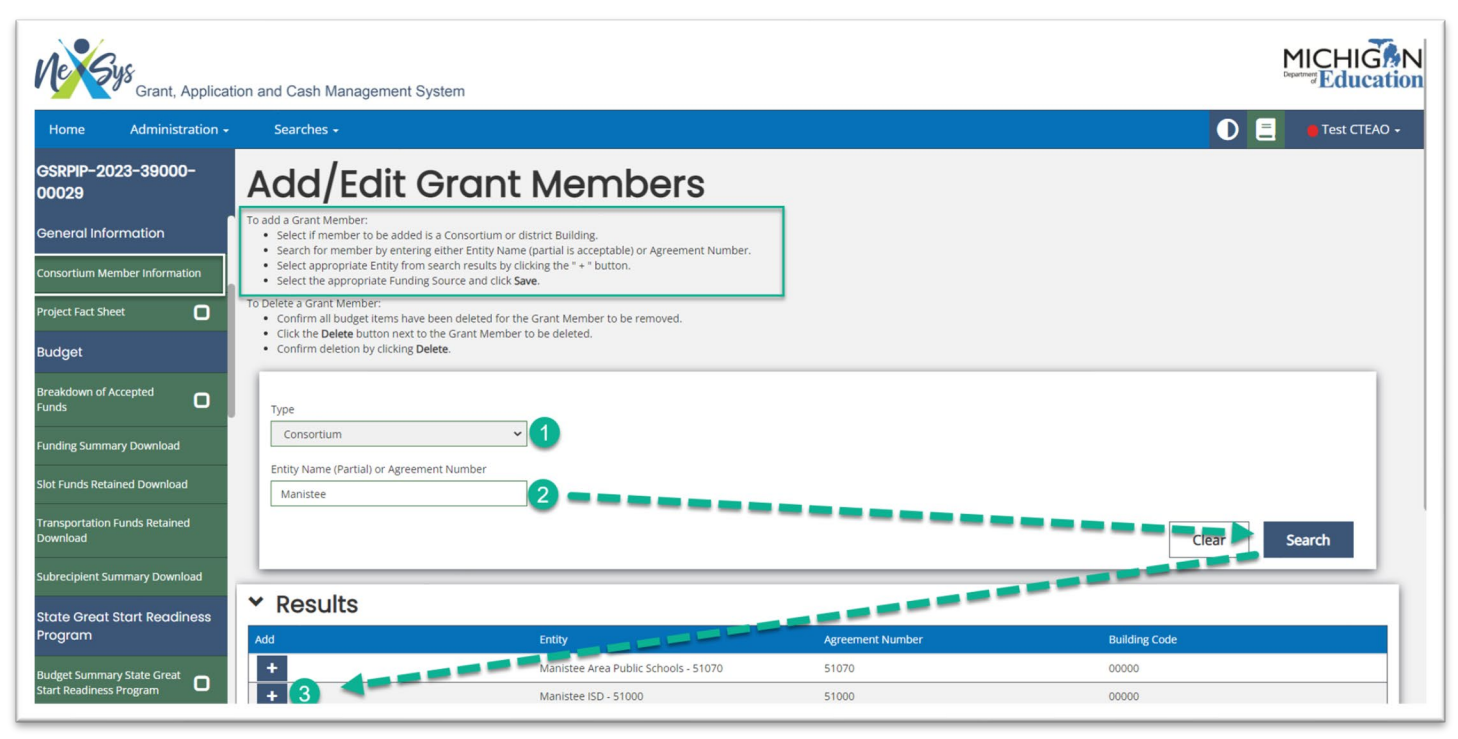

Completion of step 4 (**SAVE**) sends the invitation.

Once the invitation(s) has/have been issued, contact the ISD(s) invited and request the ISD log into NexSys and respond to the consortium invitation.

#### NOTE: NexSys does not send a notification email to the invited ISD(s). The ISD serving as the Fiscal Agent must notify invited ISD consortium members when the invitation has been sent.

## Accepting Consortium Membership

After the invitation is sent by the Fiscal Agent ISD, the invited ISD must view and respond to the invitation as follows:

- A. Login to NexSys.
- B. Select Searches from the top menu bar, click on Applications, and filter for GSRP Implementation Plan in the My Application/Task drop-down menu. **Select the GSRP Implementation Plan belonging to the Fiscal Agent ISD**.
- c. Once the Fiscal Agent ISD PIP has been opened, scroll down to Consortium/Grant Member Acceptance on the Left Navigation Menu.

Follow onscreen instructions, noted as steps 1 – 3 below:

- 1. Click the Edit icon.
- 2. Select "Funding and Services" from the drop-down menu in the dialog box that opens.
- 3. SAVE and Exit.

# The Fiscal Agency ISD must now review the Summary of Allocations page which will display all funding from the consortium member ISD(s).

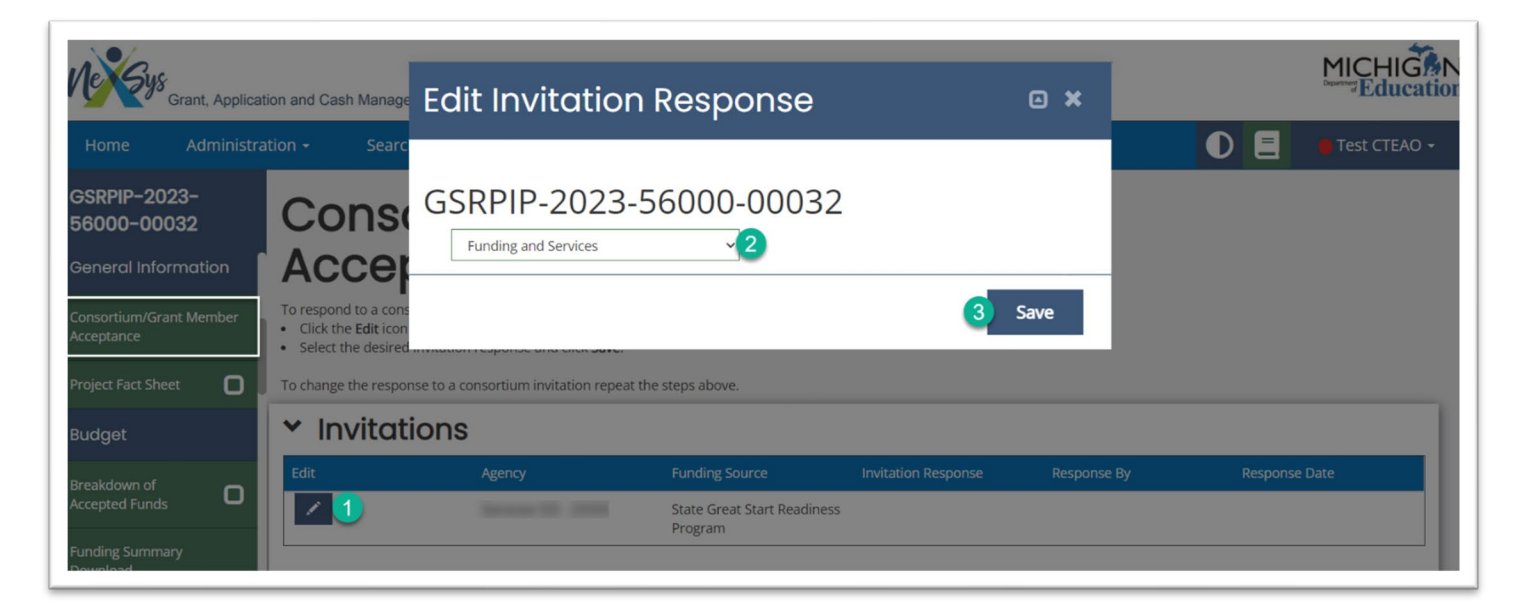

# **Project Fact Sheet**

Open the Project Fact Sheet. Lines 1 and 8 will display the ISD's *maximum* State and Transportation (if applicable) Allocation amounts.

To complete the page:

- 1. Enter the amount of State funding the ISD accepts in line 2.
- Complete lines 5a, 5b, 5c, 5d, and 5e to indicate the number of CHILDREN who will be served in each program option. Line 5f calculates and displays the total number of CHILDREN the ISD intends to serve.
- Line 6, the Projected Number of Children Served Funding Total displays the sum of lines 5a-5e in dollars.
   Line 6 must be equal to the funding accepted in line 2.
- 4. Any funding NOT ACCEPTED will be displayed in line 7. This amount will be recaptured by MiLEAP following the submission and MiLEAP review of the PIP.

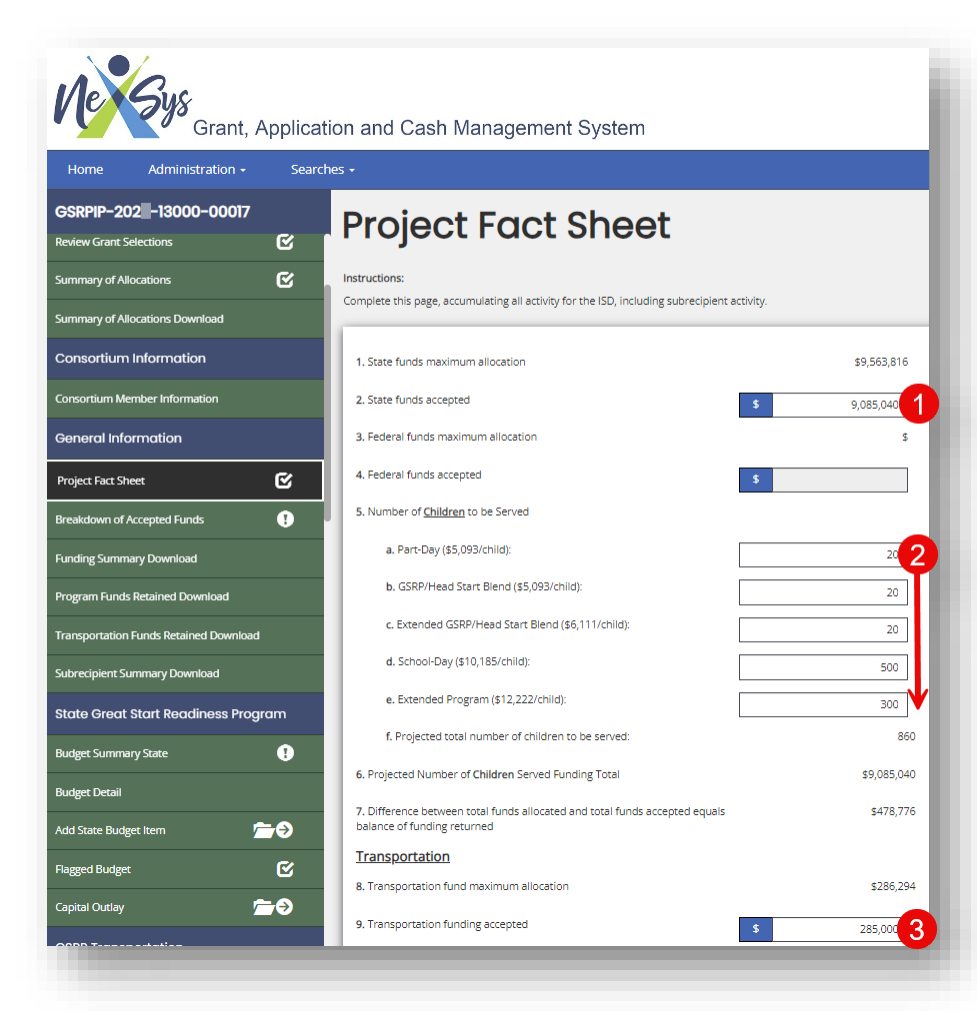

5. Consortium note: If funds are returned from within a consortium of ISDs, the Fiscal Agent ISD will be prompted to complete an additional box – 7a, specifying the funding amounts being returned by each member of the consortium.

## Project Fact Sheet Continued

- 6. The maximum Transportation Allocation will be displayed in line 8.
- 7. **Enter** the transportation funding the ISD accepts in line 9.
- 8. Any Transportation funding NOT ACCEPTED will be displayed in line 10. This amount will be recaptured by MiLEAP following the submission and MiLEAP review of the PIP.
- 9. Line 11 displays the ISD's Total Grant Funding Accepted, which is the total State (line 2) and Transportation (line 9) funding accepted.

#### Early Childhood Contact (ECC) Information

*NOTE: Information entered in this section will be utilized to update the <u>GSRP ISD</u> <u>Early Childhood Contacts listing</u> posted to the GSRP Website.* 

- 10. Line 12 is required. Information entered under line 12 identifies the individual responsible for the duties of GSRP Early Childhood Contact (ECC).
- 11. Line 13 is optional. Information entered under line 13 identifies a Co-ECC if applicable.
- 12. **SAVE** the page.

# Breakdown of Accepted Funds

# This page MUST be completed before beginning any Site Description pages!

Funding amounts entered on this page must tie to the State Program and Transportation budgets. It is STRONGLY RECOMMENDED that ECCs and Business Officials collaborate to complete the Breakdown of Accepted Funds and Budget Screens accurately.

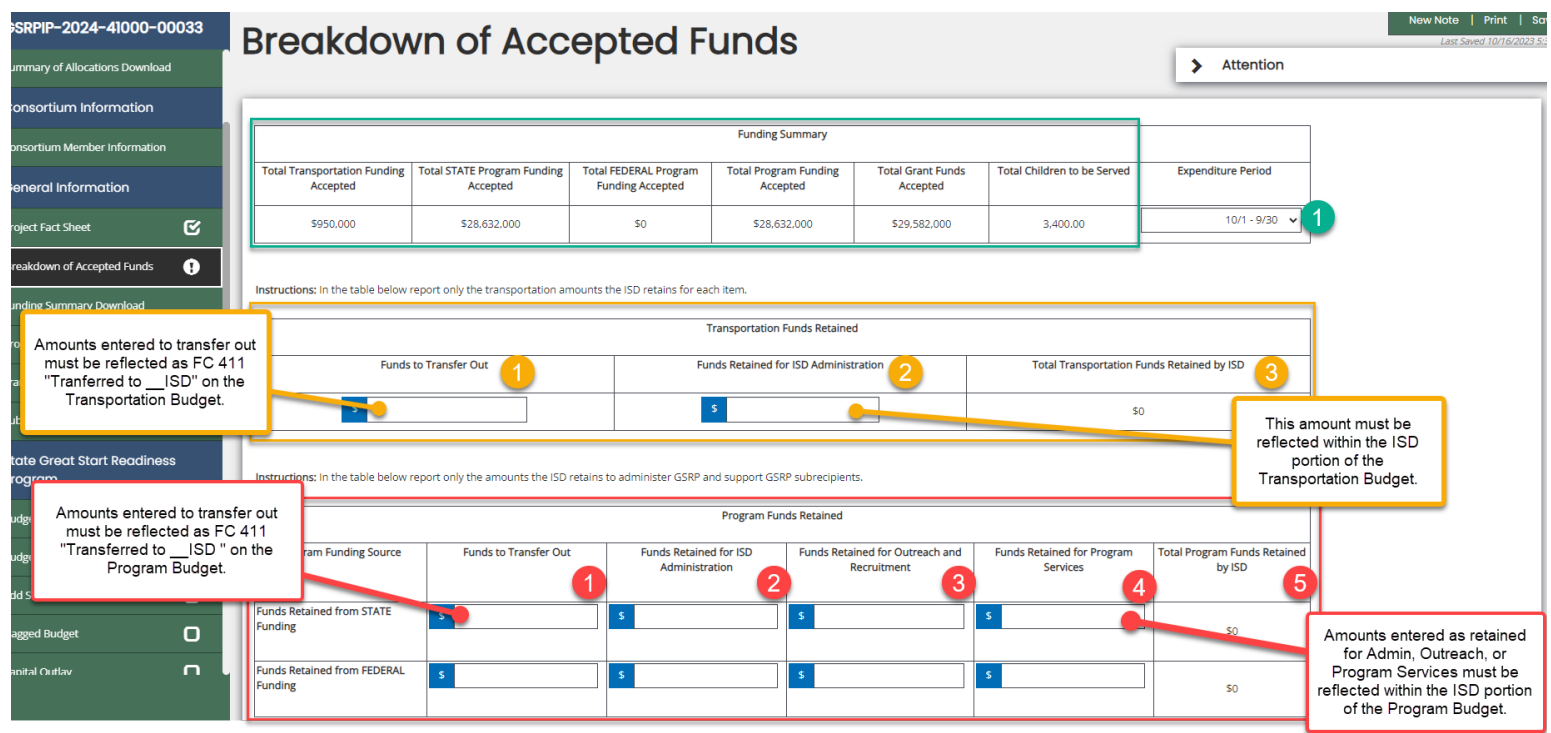

#### Funding Summary Table (shown above outlined in GREEN)

Funding totals displayed in this summary table pull directly from the amounts accepted by the ISD on the Project Fact Sheet.

The Total Children to be Served is calculated by NexSys. This is the combined total of all children entered in Line 5a-5e on the Project Fact Sheet.

To Complete this table:

- 1. Select the ISD Expenditure Period from the drop-down box. This is the 12month period during which the ISD will expend the FY25 Funding Accepted. FY25 GSRP expenses must be incurred and recorded within this grant expenditure period.
  - a. If "Other" is selected in this drop-down box, enter the ISD Grant Expenditure Period as a *New Note*. (Click New Note at the top right of the screen.)

#### Transportation Funds Retained Table (shown above outlined in GOLD)

The ISD will indicate Transportation funds retained by the ISD in this table as follows:

1. Funds to Transfer Out: Enter the total Transportation funds the ISD will transfer, if any, to a *neighboring ISD* for the transportation of resident ISD children educated in that *neighboring ISD*.

Funds expected to be transferred out must be reflected on the transportation budget under function code 411 as "Funds Transferred to \_\_\_ISD." For additional guidance on requirements for serving cross-ISD children, see the <u>Budget and Financial Guidelines section</u> of the GSRP Implementation Manual.

- 2. Funds Retained for ISD Administration: Enter the total Transportation funds the ISD will retain, if any, for grant administration. *Funds budgeted as Administrative Expenses (function code 23x, 24x, 25x, or 28x) cannot exceed 4% of the total transportation funding accepted.* **Funds Retained for ISD Administration must be reflected on the Transportation Budget within the ISD's portion of the budget.**
- 3. NexSys will calculate the Total Transportation Funds Retained by the ISD.

#### **Program Funds Retained Table (shown above outlined in RED)** The ISD will indicate State Program funds retained by the ISD in the Funds Retained from STATE Funding row as follows:

1. Funds to Transfer Out: Enter the total State Program funds the ISD will transfer, if any, to a *neighboring ISD* for the education of resident ISD children educated in that *neighboring ISD*.

Funds expected to be transferred out must be reflected on the state Program budget under function code 411 as "Funds Transferred to \_\_ISD." For additional guidance on requirements for serving cross-ISD children, see the <u>Budget and Financial Guidelines section</u> of the GSRP Implementation Manual.

Funds Retained for ISD Administration: Enter the total State Program funds the ISD will retain, if any, for grant administration. <u>These are expenses</u> <u>entered under function codes 23x, 24x, 25x, and 28x (except 282) within</u> <u>the ISD's portion of the Program budget</u>. **This amount cannot exceed 4%** of the grand total Program funding accepted.

2. Enter the total State Program funding the ISD will retain, if any, for Outreach and Recruitment personnel, activities, supplies and materials. <u>These are expenses entered under function code 282 on the ISD's portion of</u> <u>the Program budget</u>. This amount, <u>combined with all subrecipient</u> <u>outreach and recruitment personnel, activities, supplies and</u> <u>materials</u> (all function code 282), cannot exceed 2% of the grand total Program funding accepted.

- 3. Enter the total State Program funding the ISD will retain, if any, for program support costs. Examples include ECC/ECS costs, Classroom Coach/CLASS subscription costs, ongoing child assessment tool (GOLD, COR) subscription costs, ISD provided professional learning, etc.
- 4. NexSys will calculate the Total Funds Retained by the ISD. <u>The row total should be equal to the total amount the ISD will budget on its State Program budget for all program support costs, less costs for directly operating GSRP classrooms, when applicable. ISDs directly operating classrooms will accept additional funds to run classrooms; these funds will be reflected in the table below.</u>

#### **ISD and Subrecipient Funding Awards Table**

This section provides input lines for the ISD to indicate how the remaining funds will be awarded to subrecipients to run GSRP classrooms.

Every subrecipient receiving funding must be entered into this table. An Agreement Number is required to populate the information for each subrecipient.

- If the previous year's PIP information was copied forward when the PIP was initiated, all previous year subrecipients will be listed.
- New subrecipients must be added (see instructions below).
- Previous year subrecipients that will not receive current year funding must be deleted. Click the red "-" sign at the far-right end of the applicable row.

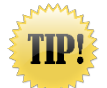

While on the Breakdown of Accepted Funds page, click CRTL-F to open a key word search box. This can be used to quickly locate subrecipients on the table.

The following information for each subrecipient will be required to begin:

- ☑ Agreement Number
- ☑ Expenditure Period
- ☑ Provider Type
- ☑ Funding Amounts Awarded
- ☑ Children to be Served
- ☑ CBO Funding awarded (if applicable)

| nsportation funds ketained Download | Is this a new sub- | Agreement           | Name                                                         | Expenditure<br>Period | Provider Type  | Accepted<br>Transportation Funds | Accepted State<br>Program Funds for | Accepted Federal<br>Program Funds for | Total<br>Accepted | Total<br>Accepted        | Total Accepted CBO<br>Funds | ſ |
|-------------------------------------|--------------------|---------------------|--------------------------------------------------------------|-----------------------|----------------|----------------------------------|-------------------------------------|---------------------------------------|-------------------|--------------------------|-----------------------------|---|
| orecipient Summary Download         | recipient?         |                     |                                                              |                       |                |                                  | GSRP Sites                          | GSRP Sites                            | Funds             | Children to<br>be Served |                             |   |
| ding Summary Download               |                    | 41000<br>5 of 9     | Kent ISD - 41000                                             | 7/1 - 6/3( 🗸          | ISD 🗸          | \$                               | S                                   | S                                     | \$0               |                          | S.                          | + |
| gram Funds Retained Download        |                    | 41010<br>5 of 9     | Grand Rapids Public Schools - 41010                          | 7/1 - 6/3( 🗸          | District/PSA 🗸 | \$                               | S                                   | S                                     | \$0               |                          | s                           | + |
| ecipient Summary Download           |                    | 635PX0021<br>9 of 9 | TUTOR TIME LEARNING CENTERS LLC<br>- 635PX0021               | 7/1 - 6/3( 🗸          | For-Profit 🗸   | \$                               | s                                   | s                                     | \$0               |                          | s                           | + |
| te Great Start Readiness<br>gram    |                    | 990040538<br>9 of 9 | Trinity's playhouse early learning<br>center LLC - 990040538 | 7/1 - 6/3( 🗸          | For-Profit 🗸   | \$                               | \$                                  | \$                                    | \$0               |                          | \$                          | + |
| jet Summary State                   |                    | Sub Totals          |                                                              |                       |                | \$0                              | \$0                                 | \$0                                   | \$0               | 0                        | \$0                         |   |
| et Detail                           |                    | Total Funds Reta    | ned (from Above)                                             |                       |                | \$0                              | \$0                                 | \$0                                   |                   |                          |                             |   |
| itate Budget Item                   | 1                  | Fiscal Agent Bala   | nce Remaining                                                |                       |                | \$950,000                        | \$28,632,000                        | \$0                                   |                   | 3,400                    |                             |   |

#### Complete one row per subrecipient. Complete all columns for each row. For Children Transferred Out – Enter under the ISD

If funding for children will be transferred out, enter the corresponding number of children in the ISD row within the <u>Total Accepted Children to be Served</u> column. Do not enter funding for children transferred OUT; those funds are entered in Funds to Transfer Out within the Program Funds Retained Table above (see p.14). *IMPORTANT NOTE: If the ISD will not directly operate classrooms, but funds will be transferred out, a row must be added for the ISD. This will require a corresponding "empty" SITE be entered listing the ISD as the subrecipient. Create this site listing the Facility Name as "Transfer Out" and DC000000000 as the license number.* 

#### ISD Row: Funding to Directly Operate Classrooms

If the ISD will directly operate classrooms, enter the funding being utilized and children being served in this row. Funding in this row is <u>in addition to funds</u> retained above.

#### New Subrecipients: Entering Agreement Number and Subrecipient Name

 Click "+" at the far-right end of a row to create a blank row beneath it. (Rows for new subrecipient can be entered anywhere on the page, however NexSys will sort and group LEA and PSA subrecipients at the top of the page.) In the blank row, <u>check the "Is this a new subrecipient?" box in the very first column.</u> Enter the Agreement Number. Click **SAVE**. The CBO name will populate.

The Agreement Number can be located through an Educational Entity Master (EEM) Search of the Center for Educational Performance and Information's (CEPI's) EEM Page. Click the search box shown below (outlined in red) and type the subrecipient name to locate information.

| ****                     | enter for Educational Performance and I | nformation             | The Official State<br>of Michigan Website |
|--------------------------|-----------------------------------------|------------------------|-------------------------------------------|
| <u>Michigan.gov Home</u> |                                         | Errinne   our oune   e |                                           |
| EEM                      | Profile: Public User                    | EEM-Search             | Go A-   A+                                |
| EEM Home                 | EEM Home                                |                        |                                           |
| Search                   |                                         |                        |                                           |
| Data Sets                | Educational Entity Ma                   | ster                   |                                           |
| Reports                  |                                         |                        |                                           |

2. New CBO subrecipients may need to have an Agreement Number created. Perform a search of the EEM first to determine if the subrecipient already has a record. If no record is found, complete and submit the "Add New Other Non-School Recipient" form on the Center for Educational Performance and Information (CEPI) website. An agency security form must also be completed. All security forms can be obtained on the <u>Center for Educational Performance and Information (CEPI) EEM website</u>. Contact GSRP staff for further guidelines on adding staff and new subrecipients to NexSys.

#### <u>Complete all remaining columns for each subrecipient</u> Subrecipient Expenditure Period

A. Review/select the 12-month period during which each subrecipient will expend the FY25 Funding Accepted. FY25 GSRP expenses must be incurred and recorded within the grant expenditure period selected.

If "Other" is selected in this drop-down box, enter a *New Note* identifying the subrecipient and applicable Grant Expenditure Period. (Click New Note at the top right of the screen.)

#### **Provider Type - Please select Provider Type with care!**

- 1. In the drop-down box, review/select the applicable Provider Type for each subrecipient. See below for provider type definitions.
  - **ISD**: Use ONLY for the ISD or ISD Consortium Members.
  - District/PSA: Use for ALL Local School Districts and Charter Schools unless all classrooms are operated under the auspices of a Head Start contract (grantee or delegate).

CBO Provider Types:

#### • Local Government

- Public For-Profit: Extremely rare! The company sells stock/shares and must abide by special rules to protect shareholders. (Example: KinderCare Learning Centers)
- Private For-Profit: Most For-Profit Centers are considered "Private." Privately held. The cash, equipment and other property of the business belongs to an individual(s) who operates the business and retains the earnings from the business which may or may not be reinvested in the business. (Example: Most privately-owned child care centers)
- Non-Profit: Has no owners. Seeks to generate revenues to serve a specific organization mission, reinvests any earnings, typically tax-exempt. (Example: YMCA, faith-based providers)
- Community College/University
- Head Start Grantee or Delegate

#### **Funding and Children Served**

- 1. Accepted Transportation and Accepted State Program Funds: Enter the Program and Transportation funding amount(s) the ISD has awarded the subrecipient as applicable. These amounts should be equal to the amounts found in the GSRP contract signed by the subrecipient. *Note: The amounts entered for subrecipients must NOT include any funds or children Transferred In or Out.*
- 2. **Total Accepted Children to be Served:** Enter the number of children to be served by the subrecipient. This amount should be equal to the number of children found in the GSRP contract signed by the subrecipient.
- 3. **Total Accepted CBO Funds:** For CBO subrecipients, enter the Program funding awarded in the Accepted CBO Funds column. <u>Do not include</u> <u>transportation funding in this column.</u>

Funds utilized by ISD/LEA Head Start Grantees/Delegates *to serve children in the GSRP/HS Blend program option* should be entered in this column as well. This may mean only a portion of the amount entered in the Accepted State Program Funds is entered in the Accepted CBO Funds column.

4. Continue until all funds and children have been entered and the Fiscal Agent Balance Remaining at the bottom of the page is zero (0) in all columns. (Green highlight below.)

| Grant, Applica              | n and Cas                           | h Manageme          | ent System                                                   |                       |                      |                                   |                                                  |                                                     |                            |                                  | Į                           |
|-----------------------------|-------------------------------------|---------------------|--------------------------------------------------------------|-----------------------|----------------------|-----------------------------------|--------------------------------------------------|-----------------------------------------------------|----------------------------|----------------------------------|-----------------------------|
| Home Administration -       | Searche                             | es <del>-</del> Rep | orts <del>-</del>                                            |                       |                      |                                   |                                                  |                                                     |                            |                                  |                             |
| GSRPIP-2024-41000-<br>00033 | Bred                                | akdo                | wn of A                                                      | ccep                  | ted Fu               | Inds                              |                                                  |                                                     |                            |                                  | New N                       |
| Review Grant Selections     | Instruction                         | s: In the table bel | ow report only the amounts                                   | the ISD and GSRP      | subrecipients are aw | arded to provide GSRB             |                                                  |                                                     |                            | 2                                | 3                           |
| Summary of Allocations      | Is this a<br>new sub-<br>recipient? | Agreement<br>Number | Name                                                         | Expenditure<br>Period | Provider Type        | Accepted<br>Transportation Fur Js | Accepted State<br>rogram Funds for<br>GSRP Sites | Accepted Federal<br>Program Funds for<br>GSRP Sites | Total<br>Accepted<br>Funds | Total<br>Accepted<br>Children to | Total Accepted CBO<br>Funds |
|                             |                                     |                     |                                                              |                       |                      |                                   |                                                  |                                                     |                            | be Served                        |                             |
|                             |                                     | 41000<br>5 of 9     | Kent ISD - 41000                                             | 7/1 - 6/3( 💙          | ISD ¥                | \$ 450,000                        | \$ 8,632,000                                     | \$                                                  | \$9,082,000                | 1,500                            | \$ 750,000                  |
|                             |                                     | 41010               | Grand Rapids Public Schools - 41010                          | 7/1 - 6/3( 💙          | District/PSA 🗸       | \$ 300,000                        | \$ 10,000,000                                    | \$                                                  | \$10,300,000               | 1,500                            | s                           |
| Summary of Allocations I    |                                     | 990040538<br>9 of 9 | Trinity's playhouse early learning<br>center LLC - 990040538 | 7/1 - 6/3( 🗸          | For-Profit 👻         | \$ 200,000                        | \$ 10,000,000                                    | s                                                   | \$10,200,000               | 400                              | \$ 10,000,000               |
| General Information         |                                     | Sub Totals          |                                                              |                       |                      | \$950,000                         | \$28,632,000                                     | \$0                                                 | \$29,582,000               | 3,400                            | \$10,750,000                |
| Project Fact Sheet          |                                     | Total Funds Retai   | ned (from Above)                                             |                       |                      | \$0                               | \$0                                              | \$0                                                 |                            |                                  |                             |
| Breakdown of Accepted       |                                     | Fiscal Agent Balar  | nce Remaining                                                |                       |                      | \$0                               | \$0                                              | \$0                                                 |                            | 0                                | 4                           |
| Funding Summary Download    |                                     | Total CBO Percen    | tage                                                         |                       |                      |                                   |                                                  |                                                     |                            |                                  | 37.55%                      |

- 5. IMPORTANT LAST STEP! **Delete** any subrecipient not receiving funding in the current year!
- 6. **SAVE** the page.

# Breakdown of Accepted Funds Tips

There must be agreement between amounts entered on the Breakdown of Accepted Funds and corresponding subtotals within both budgets (State GSRP and Transportation). A cross check of these subtotals will help ensure a faster review and approval.

- A. See **purple** boxes below. **Add** the Funds Retained for ISD Administration on the Transportation Funds Retained Table, and any funds entered in the Accepted Transportation Funds column in Row 1 (the ISD Row) of the Subrecipient Awards Table. This total **must equal** the total of all funding entered in the ISD portion of the <u>Transportation Budget</u>.
- B. See **green** boxes below. **Add** the Funds Retained for Administration, Outreach and Recruitment, and Program Services on the Program Funds Retained Table *and* any funds entered in the Accepted State Program Funds for GSRP Sites column in Row 1 (the ISD Row) of the Subrecipient Awards Table.

This total **must equal** the total of all funding entered in the ISD portion of the <u>State GSRP budget.</u>

C. See **gold** boxes below. For each subrecipient, the funding and number of children entered should match the amounts specified within the GSRP contract signed by the subrecipient.

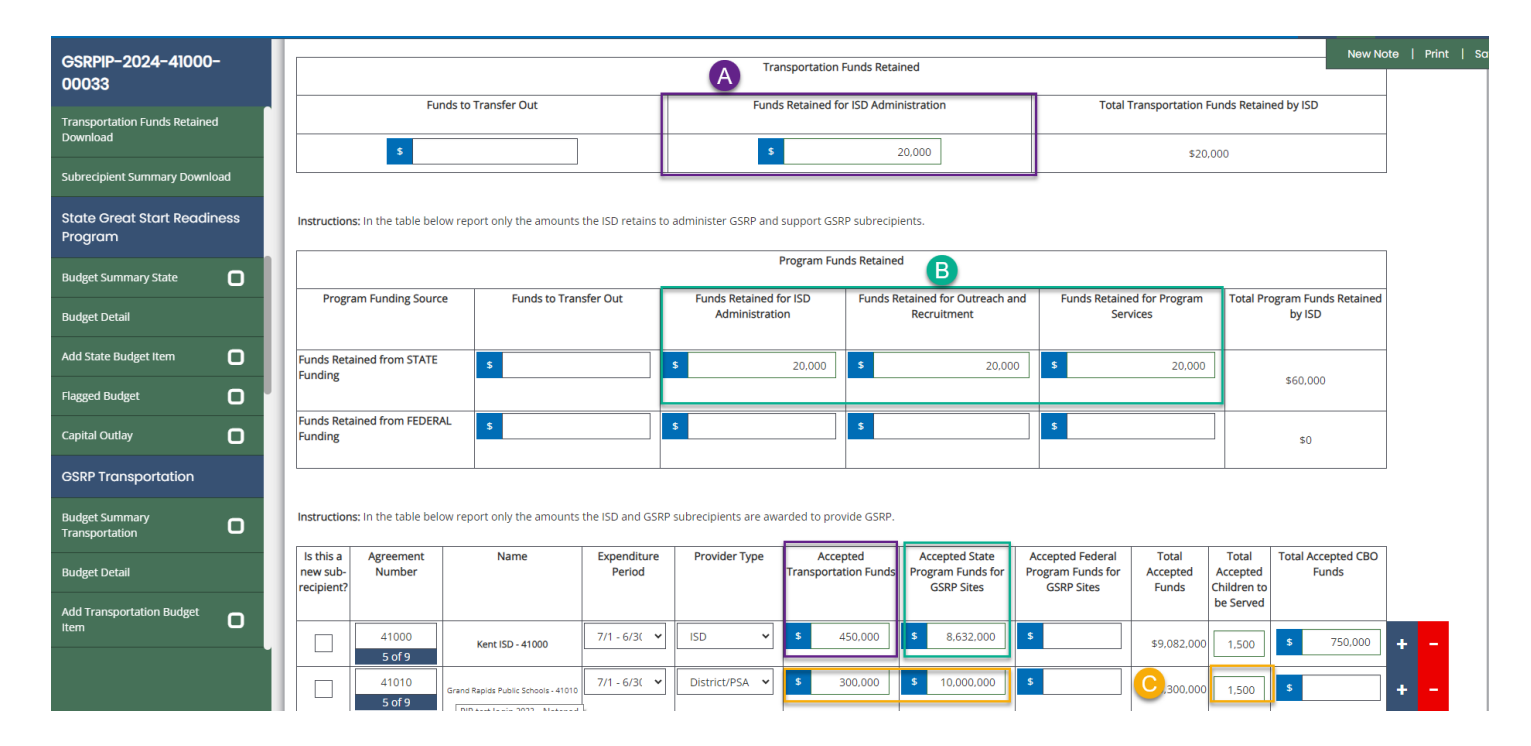

## Breakdown Page & Budget Agreement Tips Continued

See **blue** box in the screenshot on the next page. The Provider Type column is used to determine the function code under which funds must be budgeted.

The grand total Program funds awarded to each Provider Type **must equal** the amounts entered on the State GSRP budget under the applicable function codes.

Likewise, the grand total Transportation funds awarded to each Provider Type **must equal** the amounts entered on the Transportation budget under the applicable function codes.

#### Provider Types and applicable function codes

LEA/PSA – function code 411 FOR-PROFIT (Public or Private) – function code 441 NON-PROFIT/COLLEGE or UNIVERSITY/HEAD START – function code 445

See the next page for a visual of how totals are calculated on the Breakdown of Accepted Funds for budget agreement.

#### **Breakdown of Accepted Funds: How to Calculate Budget Totals**

In the example below, these are the amounts that should be found on the **Program budget:** 

#### **ISD** – detailed budget:

Program Funds Retained = \$85,040 Funds for Classroom Operation = \$2,000,000 Total ISD Program Budget = \$2,085,040

#### LEA/PSA – function code 411:

Total of all subrecipients in the green box: \$5,000,000

#### **FOR-PROFIT – function code 441:**

Total of subrecipient in the **gold** box: \$500,000

#### **NON-PROFIT** – function code 445:

Total of subrecipients in the red box: \$1,500,000

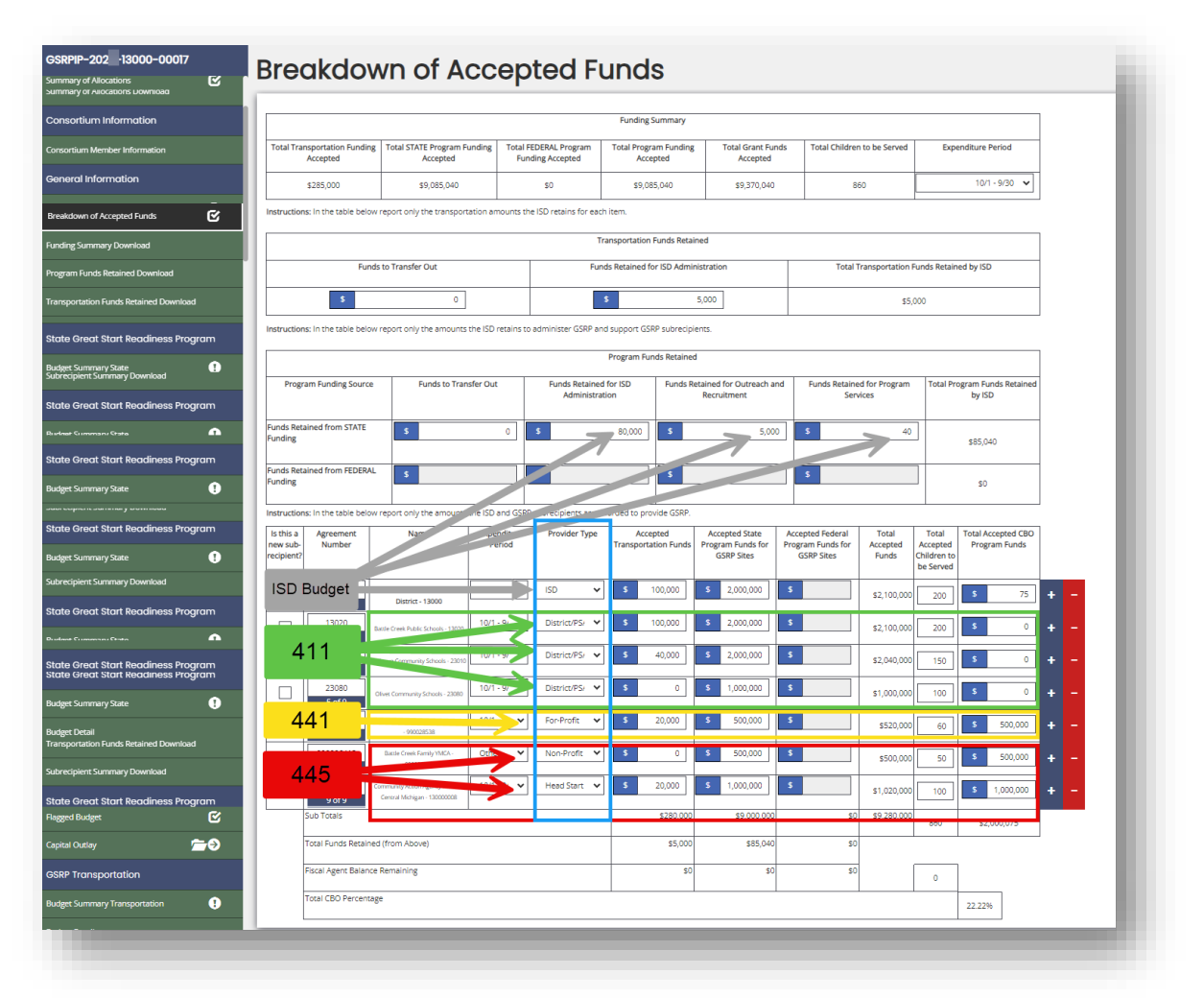

The Transportation budget follows the same process.

# **Budget Pages**

It is important that budgets be entered according to instructions. Budgets that do not follow the pattern referred to in the instructions will be returned for modification.

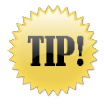

#### Click SAVE each time a Budget Summary Page is opened to refresh totals.

## Navigating the Budget Pages

A budget is required for each funding source for which the ISD has accepted funds.

Each budget is located on the Left Navigation Menu and is clearly identified by its funding source.

The **Budget Summary** page for the applicable funding source displays aggregated totals by function and object code categories, and totals at the bottom. If funds are Transferred In, the Budget Summary is the page that displays totals with and without those funds.

The **Budget Detail** is a single page accessible from within the choices for each funding source that displays *all* budget items entered across all active budgets in the application. The user can filter this view to display a single funding source or category. Budget Detail can also be exported to an Excel spreadsheet. See instructions on page 5 of this document under "Print Versions and Downloads" for more about exporting reports to Excel.

**Budget Item** pages are utilized to add, edit, or review details of individual budget items. Once an item has been added, a folder icon will appear on the Left Navigation Menu. View items by clicking on the folder icon. To add new items, first navigate to an *existing item on the budget you wish to add to*, then click ADD in the top right corner of the screen.

The **Flagged Budget** feature is not used for GSRP.

**Capital Outlay** is used to add, edit, or review details of budget items considered a capital outlay of funds. Once an item has been added, a folder icon will appear on the Left Navigation Menu. View items by clicking on the folder

icon. To add new items, first navigate to an *existing item*, then click ADD in the top right corner of the screen.

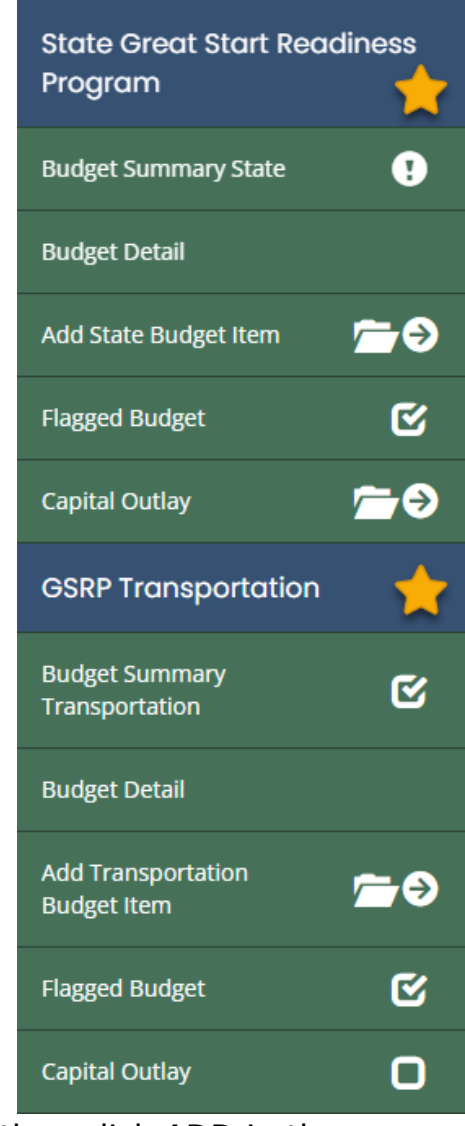

# **GSRP Budget Information**

GSRP Implementation Manual: Budget and Financial Guidelines section

Please review the Budget and Financial Guidelines section of the GSRP Implementation Manual for detailed information on budget requirements, administrative expenses cap, recruitment and enrollment expenses cap, use of transportation funds, and procedures for capital outlay approval.

Please see also, the <u>FY25 GSRP Function/Object Code Descriptions</u> for detailed information on Function and Object Code use in GSRP.

## **Budgeting Funds**

Upon completion of each budget, the TOTAL BUDGETED must equal the TOTAL FUNDS ACCEPTED for the applicable funding source (State/Transportation) on the Project Fact Sheet as follows:

State funds accepted – Project Fact Sheet page Line 2

Transportation funds accepted – Project Fact Sheet page Line 9

See page 11 for more information on the Project Fact Sheet.

## **Budgeting Funds Retained by the ISD**

Program and Transportation Funds retained by the ISD for grant administration or for the operation of classrooms, must be budgeted with the proper Function Codes and Object Codes. Utilize the <u>FY25 GSRP Function/Object Code Descriptions</u> document to ensure proper function code use.

Each entry must provide a clear description to assist the reviewer in determining the allowability of planned expenditures. Detailed items must be reasonable for the quality of the project activities proposed and, in total, not exceed the maximum administrative costs allowable as applicable.

#### Administrative and Outreach and Recruitment Caps

ISD Administrative costs must not exceed 4% of the Program or Transportation allocation. Costs subject to the 4% cap are those budgeted by the ISD under function codes 23x, 24x, 25x, and 28x with the exception of function code 282. Administrative costs incurred for the direct operation of classrooms are exempt from the cap. Total Outreach and Recruitment costs must not exceed 2% of the Program or Transportation allocation. Costs subject to the 2% cap are those budgeted by the ISD and all subrecipients under function code 282.

Line items identified as a purchased service must identify personnel, materials, or services.

Salary and benefit descriptions must be included for each category of employee.

#### **ISD Budget and Breakdown of Accepted Funds Page Agreement**

The total of all funding entered in the ISD portion of the Program budget **must** equal the applicable "Funds Retained for Administration, Outreach and Recruitment, and Program Services" on the Program Funds Retained Table *plus* any funds entered in the "Accepted State Program Funds for GSRP Sites" column of the Subrecipient Awards Table on the Breakdown of Accepted Funds page.

Likewise, the total of all funding entered in the ISD portion of the Transportation budget **must equal** the "Funds Retained for Administration" on the Transportation Funds Retained Table *plus* any funds entered in the "Accepted Transportation Funds" column of the Subrecipient Awards Table on the Breakdown of Accepted Funds page.

Please see pages 19 of these instructions for further details and a screenshot.

### **Budgeting Funds Awarded to Subrecipients**

The ISD is required to receive, approve, and keep on file, individual subrecipient budgets for each subrecipient that include line-item detail.

For entry into NexSys budgets, individual subrecipient budgets should be aggregated by Provider Type and then assigned a Function Code as follows:

- 411 = Districts/PSAs
- 441 = For-Profit Community-Based Organizations (CBOs) Note: 441 appears in the budget dropdown box as "Payments to Other Governmental Agencies." This is the correct GSRP code for For-Profit CBOs.
- 445 = Non-Profit CBOs, Colleges/Universities, Head Start, Local Government

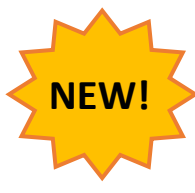

#### One aggregated total for each Provider Type is needed.

The aggregated total for each Provider Type is entered as a <u>single</u> budget item within the proper Function Code under the "Other" Object Code 7000-8000.

| GSRPIP-202 -13000-00017                          | State Bu                                                            | Jdaet                                             | ltem                                               |                             |                              |                               |       |  |  |  |
|--------------------------------------------------|---------------------------------------------------------------------|---------------------------------------------------|----------------------------------------------------|-----------------------------|------------------------------|-------------------------------|-------|--|--|--|
| State Great Start Readiness Program              |                                                                     |                                                   |                                                    |                             |                              |                               |       |  |  |  |
| Budget Summary State                             | Funding So                                                          | ource                                             |                                                    |                             |                              |                               |       |  |  |  |
| Budget Detail                                    |                                                                     | State Great Start Readiness Program               |                                                    |                             |                              |                               |       |  |  |  |
| Add State Budget Item 🚔 🔿                        | Program Number                                                      | Project Number                                    | CFDA Number                                        | Starting Date               | Ending Date                  | Fiscal Year                   |       |  |  |  |
| Elamari Rurinet                                  | 255238                                                              | 24-25                                             |                                                    | 10/01/2024                  | 09/30/2025                   | 2025                          |       |  |  |  |
| Budget Detail Add Transportation Budget Item     | Provide a specific descrip<br>description selected in the<br>below: | tion for this budget ite<br>e drop down menu or i | m. Do not repeat the Fi<br>the heading(s) of the b | unction Code<br>ox(es) used |                              |                               |       |  |  |  |
| Flagged Budget                                   | Total Non-Profit Subrec                                             | tipients                                          |                                                    | li                          |                              |                               |       |  |  |  |
| Carryover State Great Start Readiness<br>Proaram | Salaries<br>(1000)                                                  | Benefits<br>(2000)                                | Purchased<br>(3000,                                | d Services Su<br>,4000)     | pplies & Materials<br>(5000) | Other Expenses<br>(7000,8000) | Total |  |  |  |
|                                                  |                                                                     |                                                   |                                                    |                             |                              |                               |       |  |  |  |

Example of aggregated entry of all Non-Profit subrecipient funding.

#### Subrecipient Budget and Breakdown of Accepted Funds Page Agreement

The total program funding budgeted for subrecipients under each corresponding Provider Type Function Code **must equal** the funding awarded to each Provider Type on the Breakdown of Accepted Funds page.

The total transportation funding budgeted under each corresponding Provider Type function code **must equal** the funding entered on the Breakdown of Accepted Funds page.

*Please see pages 20-21 of these instructions for further details and a screenshot.* 

|                                                  | To add a budget item,     To view the budget det                    | click Add Budget Item in<br>all. click Budget Detail.                                                   | the side navigation bar. |                       |            |             |                        |                    |  |  |  |
|--------------------------------------------------|---------------------------------------------------------------------|----------------------------------------------------------------------------------------------------|--------------------------|-----------------------|------------|-------------|------------------------|--------------------|--|--|--|
| State Great Start Readiness Program              | Add the name of your                                                | Add the name of your business and program representatives with phone numbers and emails and click Sawe. |                          |                       |            |             |                        |                    |  |  |  |
| Budget Summary State                             | Funding So                                                          | urce                                                                                                    |                          |                       |            |             |                        |                    |  |  |  |
| Dudget Detail                                    |                                                                     |                                                                                                    | State Gre-               | at Start Readiness Pr | ogram      |             |                        |                    |  |  |  |
| Add State Budget Item 🗂 🗁 🔿                      | Agreement Number                                                    | Program Number                                                                                          | Project Number           | CFDA Nur              | iber Start | ing Date E  | nding Date Fiscal Year | -                  |  |  |  |
|                                                  | 13000                                                               | 255238                                                                                                  | 24-25                    |                       | 10/0       | 01/2024 0   | 9/30/2025 2025         |                    |  |  |  |
| Capital Outlay 🚍 🔿                               |                                                                     |                                                                                                    |                          | Purchased             | Supplies & | Capital     | Other                  |                    |  |  |  |
| GSRP Transportation                              | Codes                                                               | Salaries<br>1000                                                                                        | 2000                     | 3000, 4000            | 5000       | 6000        | 7000, 8000             | Total              |  |  |  |
| udget Summary Transportation                     | 110 - Basic Programs                                                | \$450,000                                                                                               | \$450,000                | so                    | \$0        | \$0         | \$0                    | \$900,000          |  |  |  |
| Judget Detail                                    | 220 - Support Services -<br>Instructional Staff                     | \$0                                                                                                    | \$0                      | \$0                   | \$0        | \$1,000,000 | \$0                    | \$1,000,000        |  |  |  |
| dd Transportation Budget Item 🛛 👚 🔿              | 280 - Support Services - C                                          | entral \$0                                                                                              | \$0                      | \$50,000              | \$0        | \$0         | \$0                    | \$50,000           |  |  |  |
| Ragged Budget 🕑                                  | 310 - Community Services<br>Direction                               | - \$0                                                                                                   | \$0                      | \$50,000              | \$0        | \$0         | \$0                    | \$50,000           |  |  |  |
|                                                  | SUBTOTAL                                                            | \$450,000                                                                                               | \$450,000                | \$100,000             | \$0        | \$1,000,000 | \$0                    | \$2,000,000        |  |  |  |
| Carryaver State Great Start Readiness<br>Program | 410 - Payments to Other P<br>Schools Within the State o<br>Michigan | ublic \$0<br>f                                                                                          | \$0                      | 90                    | \$0        | 90          | \$5,000,000            | \$5,000,000        |  |  |  |
| Carryover Budget Summary State                   | 440 - Payments to Other<br>Government Entities                      | \$0                                                                                                    | \$0                      | \$0                   | s0         | \$0         | \$2,000,000            | \$2,000,000        |  |  |  |
| Budget Detail                                    | 450 - Facilities Acquisition                                        | \$0                                                                                                    | 20                       | \$0                   | \$0        | \$85,040    | \$0                    | \$85,040           |  |  |  |
| Add Carryover Budget item 🛛 🚝 🔿                  | TOTAL                                                               | \$450,000                                                                                               | \$450,000                | \$100,000             | \$0        | \$1,085,040 | \$7,000,000            | \$9,085,040        |  |  |  |
| arryover Capital Outlay 🗹                        | Total State Funds Accepte<br>Availability Balance                   | đ                                                                                                    |                          |                       |            |             |                        | \$9,085,040<br>\$0 |  |  |  |

## Entering Budget Items

- 1. Click on "Budget Item" under the applicable funding source header to begin entering budget items.
- 2. Follow onscreen instructions.
- 3. **SAVE** each item.
- 4. Click ADD to enter additional items.

| GSRPIP-202 -13000-00017               | State Bu                                                                              | udget l                                                                             | tem                                                                              |                      |             | New        | Note   Print   Save Add D | elete<br>(11:51 P |
|---------------------------------------|---------------------------------------------------------------------------------------|-------------------------------------------------------------------------------------|----------------------------------------------------------------------------------|----------------------|-------------|------------|---------------------------|-------------------|
| tate Great Start Readiness Program    | Funding So                                                                            | ource                                                                               |                                                                                  |                      |             |            |                           | 1                 |
| dget Summary State                    |                                                                                       | State                                                                               |                                                                                  |                      |             |            |                           |                   |
| dget Detail                           | Program Number                                                                        | Project Number                                                                      | CFDA Number Startin                                                              | ng Date Ending Date  | Fiscal Year |            |                           |                   |
| I State Budget Item 🗂 🗁               | 25S238<br>Select the appropriate Fu                                                   | 24-25<br>nction Code for this budg                                                  | get item: 2                                                                      | /2024 09/30/2025     | 2025        |            |                           |                   |
| gged Budget 🧭                         | 282: Communication S                                                                  | ervices                                                                             |                                                                                  |                      |             |            |                           |                   |
| dget Summary Transportation 🛛 !       | Provide a specific descript<br>description selected in th<br>below:                   | tion for this budget item.<br>e drop down menu or the                               | Do not repeat the Function C<br>e heading(s) of the box(es) use                  | ode<br>d             |             |            |                           |                   |
| dget Detail                           | Local television & radio                                                              | ads                                                                                 |                                                                                  | 7                    |             |            |                           |                   |
| ld Transportation Budget Item 🛛 📇 🔿   |                                                                                       |                                                                                     |                                                                                  | 1                    |             |            |                           |                   |
| ngged Budget 🕑                        | Enter the dollar amount a<br>one box unless the item is<br>Benefits. To enter Capital | associated with the budge<br>s Personnel. Personnel m<br>Outlay, use the link for C | et item. Enter an amount in or<br>nust have both Salaries and<br>Japital Outlay. | ly                   |             |            |                           |                   |
| apital Outlay                         | Salaries                                                                              | Benefits                                                                            | Purchased Services                                                               | Supplies & Materials | Other Expe  | nses Total |                           |                   |
| Carpyover State Creat Start Deadiness | (1000)                                                                                | (2000)                                                                              | (3000,4000)                                                                      | (5000)               | (7000,800   | \$50,000   |                           |                   |

**III** Click SAVE each time a Budget Summary Page is opened to refresh totals.

#### Entering Budget Items: Transferred OUT Funds

Funds Transferred OUT must be reported on the applicable budget as a total using Function Code 411 with the name of the ISD or ISDs the funds are being transferred to in the description.

#### **Entering Budget Items: Transferred IN Funds**

Transferred IN funds must be reported using the *Indicate if the budget item represents* drop-down box when adding a **Budget Item**.

| GSRPIP-2023-39000-00029                | Budget                                                                                                    | ltem                                                       |                         |               |                    |                |         |  |  |
|----------------------------------------|----------------------------------------------------------------------------------------------------|------------------------------------------------------------|-------------------------|---------------|--------------------|----------------|---------|--|--|
| Transportation Funds Retained Download | Duugot                                                                                                    |                                                            |                         |               |                    |                |         |  |  |
| Subrecipient Summary Download          | Funding Sc                                                                                                    | urce                                                       |                         |               |                    |                |         |  |  |
| State Great Start Readiness<br>Program |                                                                                                    | GSRP Implementation Plan - State Funds                     |                         |               |                    |                |         |  |  |
| Budget Summary State Great Start       | Program Number                                                                                                    | Project Number                                             | CFDA Number             | Starting Date | Ending Date        | Fiscal Year    |         |  |  |
| adiness Program                        | 235238                                                                                                    | 123456                                                     | 3733.7                  | 07/01/2022    | 09/30/2023         | 2023           |         |  |  |
| Budget Detail                          | Select the appropriate Fu                                                                                                    | Select the appropriate Function Code for this budget item: |                         |               |                    |                |         |  |  |
|                                        | 283: Staff/Personnel S                                                                                                    | 283: Staff/Personnel Services                              |                         |               |                    |                |         |  |  |
| idget Item 🚦 🔿                         | Indicate if the budget iter                                                                                                    | m represents:                                              |                         |               |                    |                |         |  |  |
| agged Budget 🗹                         | Transferred in Funds                                                                                                    |                                                            |                         | ~             |                    |                |         |  |  |
| pital Outlay                           | Provide a specific descrip                                                                                                    | ition for this budget ite                                  | m. Do not repeat the F  | unction Code  |                    |                |         |  |  |
| ederal Great Start Readiness           | below:                                                                                                    | ie drop down mend of                                       | the meaning(s) of the b | on(ca) daed   |                    |                |         |  |  |
| rogram                                 | Background Checks (Fu                                                                                                    | Background Checks (Funds Transferred In from Midland       |                         |               |                    |                |         |  |  |
| idget Summary Federal Great            |                                                                                                    |                                                            |                         | 11            |                    |                |         |  |  |
| art Readiness Program                  | Enter the dollar amount                                                                                                    | associated with the bu                                     | dget item. Enter an am  | ount in only  |                    |                |         |  |  |
| udget Detail                           | one box unless the item is Personnel. Personnel must have both Salaries and<br>Benefits. To enter Capital Outlay, use the link for Capital Outlay. |                                                            |                         |               |                    |                |         |  |  |
|                                        | Salaries                                                                                                    | Benefits                                                   | Purchase                | d Services Su | pplies & Materials | Other Expenses | Total   |  |  |
| udget Item                             | (1000)                                                                                                    | (2000)                                                     | (3000                   | ,4000)        | (5000)             | (7000,8000)    |         |  |  |
| lagged Budget                          | \$                                                                                                    | \$                                                         | \$                      | 9,999 \$      |                    | \$             | \$9,999 |  |  |
|                                        |                                                                                                    |                                                            |                         |               |                    |                |         |  |  |

Transferred IN funds may be budgeted for any allowable GSRP expense but **must be designated** as Transferred IN funds.

The Budget Summary page will display a grand total with and without Transferred In funds at the bottom of the page only. Transferred In items will not display within budget summary lines.

The Budget Detail page will display items entered as Transferred IN funds but does not include these items within the totals at the bottom of the page.

**ALL Transferred IN funds must be reported** and include the name or names of ISDs where funds came from, as well as how they will be used. The proper object codes must be used if the funds are in the ISD portion of the budget.

#### Additional Information: Funds Transferred IN and OUT

Cross-ISD funds:

- Must be reported even if ISDs are exchanging amounts (cannot be netted)
- Must be reported in the budgets
- Must be spent in the same grant year they are earned

As with other funds, Cross-ISD funds must be expended on items that are allowable, necessary, and reasonable.

See "Cross-ISD Enrollment" in the <u>Budget and Financial Guidelines section</u> of the GSRP Implementation Manual for detailed instructions on Transferred IN and Transferred OUT funds.

## Carryover Budget

GSRP Program and Transportation funds remaining as reported in the 2023-24 (FY24) GSRP Final Expenditure Report (FER) are available for carryover and may be expended through June 30, 2025 with the submission of a Carryover Budget as applicable.

Any FY24 funds remaining that are not budgeted within the applicable Carryover Budget will be recaptured by MiLEAP.

On the left navigation menu, the Carryover Budget(s) will display below the current year's Program and Transportation budgets. If a Carryover Budget is not displayed, return to the Review Grant Selections page. Select "Apply Now" for the required Carryover Budget and SAVE. The Carryover Budget will become available on the left navigation menu.

#### **Entering Carryover Budget Items**

- 1. **IMPORTANT! To begin, open the Carryover Budget Summary page for the applicable budget and SAVE the page.** This will update the budget to display the funding available based on funds remaining in the FY24 FER in NexSys. Failure to SAVE upon opening the page may result in an error in the Availability Balance on the page.
- 2. Carryover Budget Items are entered following the same method as all other budget items.

Note: The 4% administrative or 2% outreach and recruitment cap apply to the total expenditure of funds

from the fiscal year in which they were allocated. As such, if carryover funds will be budgeted for costs that fall under a cap, care should be taken to calculate the total of funds reported spent in the FER *plus* the funds budgeted in the Carryover Budget to ensure the cap is not exceeded.

Example:

FY24 Program Allocation = \$2,700,000

4% Cap on administrative expenses = \$108,000

FY24 administration expenses **reported in the FER** = \$52,000

FY24 administration expenses **budgeted in the Carryover Budget** = \$8,000

✓ Total administration expenses subject to the 4% cap = \$60,000

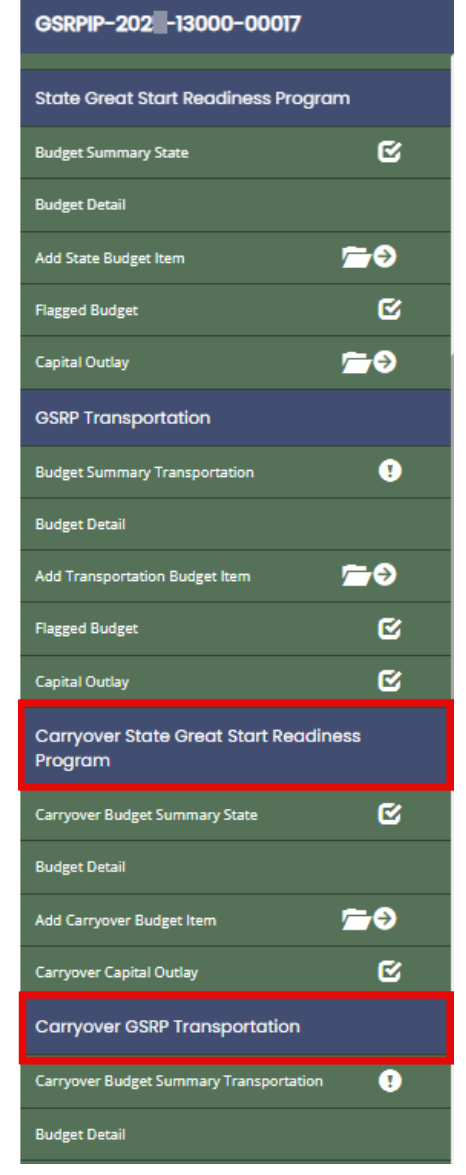

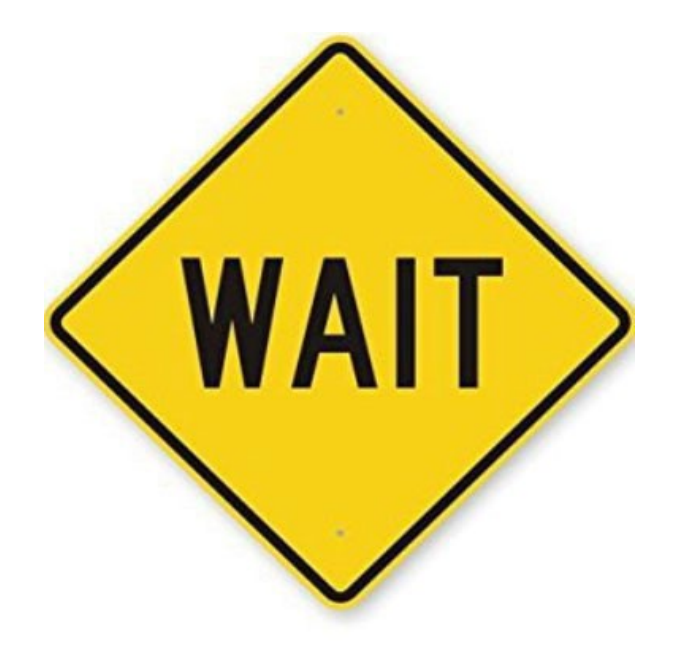

Do not begin the Site Description Page until the Breakdown of Accepted Funds Page has been fully completed!

# Site Description

# A Site Description Page must be created for every physical location\* where GSRP classrooms are operated.

\*If multiple individually *licensed* classrooms operate GSRP at one site, each license must have a site description page created for it.

Multiple Site Description Pages can be completed for each subrecipient as needed, assuring the ability to create a Page for every site (physical location).

### Creating Site Description pages:

1. Click on Site Description from the Left Navigation Menu.

Once a Site has been created, a folder icon will appear on the Left Navigation Menu. View sites by clicking on the folder icon. To add new Sites, first navigate to an existing Site, and then click ADD in the top right corner of the screen.

2. Select the Subrecipient receiving funds and administering the classroom(s) at the location from the drop-down box.

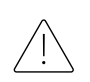

The Breakdown of Accepted Funds page must be completed before adding Site Description pages. The Subrecipient drop-down box will only list subrecipients identified on the Breakdown of Accepted Funds page.

- 3. Enter the Facility Name. **IMPORTANT: The Facility Name must be the program name** <u>as it</u> <u>appears on the license</u>.
- 4. Enter Address, City, Zip Code, License or Tribal Number, and Number of GSRP Classrooms operated by this subrecipient at this location.

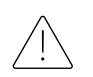

Please verify that a correct and valid Facility Name and License Number are entered by checking the <u>Child Care Licensing Search site</u>.

- 5. **NEW!** Indicate if the subrecipient provides transportation to/from this site.
- 6. Enter Site Administrator information.
- 7. Select the Developmental Screener from the drop-down box. If "Other" is selected, enter details in the text box.

8. Select the Curriculum from the drop-down box. If "Other" is selected, enter details in the text box. If the subrecipient is using a non-approved curriculum as part of a waiver under Sec. 32d(5), enter the name of the approved curriculum that will be implemented when the waiver period is completed.

*NOTE: KinderCare Early Foundations may only be used by KinderCare subrecipients.* 

- 9. If a Supplemental Curriculum is in use at this site (e.g., Heggerty Phonemic Awareness, Second Step, etc.) list the name(s) in the text box provided.
- 10. Select the Ongoing Child Assessment tool from the drop-down box. If "Other" is selected, enter details in the text box.
- 11. Select the Program Evaluation Tool(s) in use at this site <u>to meet the GSRP end-</u> <u>of-year assessment requirement</u>. Select both tools <u>only if both tools will be used</u> <u>to meet the GSRP requirement</u>.

Note: Entry of the tool used for program evaluation at each site is required even if the site will not be assessed during the current fiscal year per the ISD's program evaluation plan.

- 12. **SAVE**. NexSys will populate the Agreement Number field.
- 13. Click ADD to create additional pages following the steps above.

Create and complete a Site Description page for every site where GSRP funded children are enrolled.

Every subrecipient listed on the Breakdown of Accepted Funds page must have at least one Site Description page.

| GSRPIP-2025-13000-00017                    | Site Description                                                                                                    |
|--------------------------------------------|----------------------------------------------------------------------------------------------------|
| Carryover Budget Summary<br>Transportation | Instructions:                                                                                                    |
| Budget Detail                              | YOU MUST COMPLETE CONSORTIUM MEMBER INFORMATION (IF APPLICABLE), PROJECT FACT SHEET, AND THE BREAKDOWN OF ACCEPTED FUNDS PAGE!<br>The Subrecipient dropdown box below will not populate correctly if preceding pages are not completed in order. |
| Add Carryover Budget Item 👘 🤗              | 1. Enter information for each Site that will be used this school year.                                                                                                    |
| Carryover Capital Outlay                   | 3. To enter another site, click Add.                                                                                                    |
| Program Information                        |                                                                                                    |
| Site Description                           | 2                                                                                                    |
| Site Description Download                  | Agreement Number:<br>13020                                                                                                    |
| Early Childhood Specialist (ECS)           | 3 Facility Name (as it appears on the license)                                                                                                    |
| Farly Childhood Soerialist Download        | Pacinty Value intest<br>outso                                                                                                    |
| Farly Childhood Specialist (ECS)           |                                                                                                    |
| Early Childhood Specialist Download        | 4 0 of 50                                                                                                    |
| Program Information Summary Page           |                                                                                                    |
| State of Michigan Attachments              | 2 D ori 30<br>Zip Code:                                                                                                    |
|                                            |                                                                                                    |
| Early Childhood Specialist (ECS)           | Site Number                                                                                                    |
| Early Childhood Specialist Download        | Enter the Site number as applicable, identify the License or Tribal number as applicable                                                                                                    |
| Program Information Summary Page           |                                                                                                    |
| State of Michigan Attachments              |                                                                                                    |
|                                            | Tribal #:                                                                                                    |
| Farly Childhood Specialist (ECS)           | Number of GSRP Classrooms:                                                                                                    |
| Early Childhood Specialist (CCS)           |                                                                                                    |
| Program Information Summary Page           | 5 vite Provides Transportation: Yes No<br>Construction is provided to/from this site                                                                                                    |
| State of Michigan Attachments              |                                                                                                    |
|                                            | 6 ite Administrator                                                                                                    |
| Site Description Download                  | Identify the person and position title at this site that has responsibility to hire staff and/or perform annual evaluations.                                                                                                    |
| Early Childhood Specialist Download        | Name:                                                                                                    |
| Program Information Summary Page           | 0.4100                                                                                                    |
| State of Michigan Attachments              | Tide:                                                                                                    |
|                                            | 0 of 50                                                                                                    |
| Early Childhood Specialist (ECS)           | Site Administrator Email:                                                                                                    |
| Early Childhood Specialist Download        | 0 of 100                                                                                                    |
| Program Information Summary Page           | Developmental Screening                                                                                                    |
| State of Michigan Attachments              | Identify the comprehensive, standardized developmental screening tool used at this site:                                                                                                    |
|                                            | Fithe "rotion is calended for Davalogments! Grzanion shows relaying description is limited to 200 churster;                                                                                                    |
| Early Childhood Specialist (ECS)           | in the onisi option is selected to be early reacting some, preserves the resolution is mined to accordinately.                                                                                                    |
| Early Childhood Specialist Download        | 0 of 200                                                                                                    |
| Program Information Summary Page           |                                                                                                    |
| State of Michigan Attachments              |                                                                                                    |
| Site Description Download                  | Identify the research-validated, comprehensive curriculum used at this site:                                                                                                    |
| Early Childhood Specialist (ECS)           | 9 ist any supplemental curricula in use at this site:                                                                                                    |
| Early Childhood Specialist Download        |                                                                                                    |
| Program Information Summary Page           | 0 of 200 07 of the "option is selected for Curriculum above, please describe. The description is limited to 200 characters.                                                                                                    |
| State of Michigan Attachments              |                                                                                                    |
| Site Description Download                  | 0 of 200                                                                                                    |
| Early Childhood Specialist (ECS)           | Observing Child Assessment                                                                                                    |
| Early Childhood Specialist (CCS)           | wongoing Child Assessment                                                                                                    |
| any childhood Specialist Download          | Identify the comprehensive, orgoing child assessment tool used at this site:                                                                                                    |
| Program Information Summary Page           | If the "Other" option is selected for Orgoing Child Assessment above, please describe. The description is limited to 200 characters.                                                                                                    |
| State of Michigan Attachments              |                                                                                                    |
| ✓ Tools                                    | 0 of 200                                                                                                    |
| Landing Page                               | Program Evaluation Tools                                                                                                    |
| Add/Edit People                            | Program Evaluation Tools                                                                                                    |
| Status History                             | * If you select both Classroom Coach and CLASS there must be an ECS with training & reliability in both assessment tools.                                                                                                    |
| Attachment Repository                      | Classroom Coach                                                                                                    |
| Modification Summary                       |                                                                                                    |
|                                            | CLASS                                                                                                    |

age | **31** 

# Early Childhood Specialist (ECS) Screen

An Early Childhood Specialist (ECS) Page must be created for every ECS assigned to a GSRP classroom. Every classroom must have an assigned ECS.

- 1. If the previous year's PIP information was copied forward when the PIP was initiated, all previous year ECS will be listed and must be reviewed.
- 2. Click on Early Childhood Specialist from the Left Navigation Menu.

Once an ECS page has been created, a folder icon will appear on the Left Navigation Menu. View ECS by clicking on the folder icon. To add a new ECS, first navigate to an existing ECS, and then click ADD in the top right corner of the screen.

- 3. Review each ECS record.
  - a. Ensure the Number of Classrooms Supported is updated.
  - b. Ensure that the program evaluation tool certification date is updated.
  - c. Delete the ECS record for any ECS no longer assigned to GSRP.
- 4. For new ECS records: Enter the required contact information (Name, Official Title, Email, etc.) and number of classrooms this ECS will support.
- 5. If an ECS staffing vacancy exists and some classrooms do not currently have an assigned ECS, check "To Be Hired" and enter the number of classrooms affected. Enter a Note to provide information about how the classrooms are being supported until the vacancy is filled.
- 6. Select the master's degree from the dropdown box. If "Related Field" is selected, enter details in the text box. Include the date and name of the MiLEAP Consultant that provided approval. If no detail about a Related Field degree is entered, the application will be returned with a request for more information.

| Me Sys Gran                           | t, Applicat | ion and Cash Management System                                                                                                    |
|---------------------------------------|-------------|----------------------------------------------------------------------------------------------------|
| Home Administration -                 | Searches -  | 0 E Tex (TEM) -                                                                                                    |
| GSRPIP-2023-39000-00029<br>Budget hem | 0           | Early Childhood Specialist (ECS)                                                                                                    |
| Flagged Butget                        |             | Instructions:                                                                                                    |
|                                       |             | 1. Brear Information for an Barly Childhood Specialist.<br>2. Click Save.                                                                               |
| Program Information                   |             | 2. To enter another Early ONIdhood Speciality, Con-                                                                                                    |
|                                       |             | To Be Mind                                                                                                    |
|                                       |             |                                                                                                    |
| Early Childhood Specialist (ECS)      | 0           | If To Be Hired is checked, enter a New Note to explain how these classrooms are being supported.                                                        |
|                                       |             | Netter                                                                                                    |
|                                       |             |                                                                                                    |
|                                       |             |                                                                                                    |
| ✓ Tools                               |             | fmak                                                                                                    |
|                                       |             |                                                                                                    |
|                                       |             | Текроск                                                                                                    |
|                                       |             |                                                                                                    |
|                                       |             | Number of Classrooms Supported:                                                                                                    |
|                                       |             |                                                                                                    |
|                                       |             |                                                                                                    |
| Notes                                 |             | If Master's Degree Is in a related field, explain education and experience in Early Childhood, if previously approved, list                             |
|                                       |             | date and consultant providing approval.                                                                                                    |
| Document Messages                     |             | A                                                                                                    |
| <ul> <li>Status Options</li> </ul>    |             | <ul> <li>Select the tool(s) this ECS will use for the end-of-year assessment. Indicate most current date certified in each checked<br/>tool.</li> </ul> |
| Submit Application                    |             | Classroom Coach Date                                                                                                    |
|                                       |             |                                                                                                    |
| Related Documents                     |             |                                                                                                    |

7. Select the tool(s) the ECS will use to complete the GSRP required end-of-year assessment in each assigned classroom. Enter the most current certification date for each tool selected.

#### 8. **SAVE**.

9. Click ADD to create additional pages following the steps above.

# Program Information Summary Page

Every classroom must have an assigned ECS.

This page will calculate and compare the total number of classrooms entered on all Site pages to the total number of classrooms entered on all ECS pages.

- Open the Program Information Summary Page and **SAVE**.
- If the number of classrooms entered on all Site pages is not equal to the number of classrooms supported by all ECS, an Error will display.
- To correct the error, Site and/or ECS pages must be added or edited.
- Correct errors and return to this page. **SAVE** to confirm errors have been corrected.

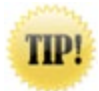

TIP: The Site Description Download and/or Early Childhood Specialist Download may be helpful in identifying any data entry errors. See page 5 for Print Version and Downloads instructions.

# Submission: Checklist & Tips

#### **PIP Submission Checklist!**

• Download the PIP Submission Checklist from the notification email or the <u>GSRP Website</u> and review to ensure your PIP is error free! Your quick review will help avoid returns for common errors and speed up the approval process.

#### **Enter Notes:**

 Please use "New Note" on any page as needed to offer additional detail that may help the reviewer to understand your information and speed review.

Thank you!

## **Document Validation & Submission**

When all pages have been completed, scroll down to Tools on the Left Navigation Menu. Select "Document Validation" for a first layer check for page errors that will block submission.

Address errors if indicated. When pages are edited, it may require reopening and/or resaving subsequent pages. Look on the Left Navigation Menu for any page with an exclamation point icon indicating an error. Open and resave the page if no edits are needed. This will clear the error.

When Document Validation is clear, scroll down to Status Options. Select "Submit Application."

For

Cover Page

Assurances

Important I

Review Gra

Summary o

Summary o

General

Consortium

Project Fact

Budget

Breakdown

Funding Su

Slot Funds

Transportat Download

If any underlying errors are present, a dialogue box will appear. Address errors if indicated.

When no additional errors are present, select "Submit Application."

Congratulations! Your PIP is complete!

| vn to Tools<br>Validation' | <i>''</i>                            | GSRPIP-2023-39000-<br>00029   |  |  |  |  |
|----------------------------|--------------------------------------|-------------------------------|--|--|--|--|
| lock                       |                                      | State of Michigan Attachments |  |  |  |  |
|                            |                                      | ✓ Tools                       |  |  |  |  |
| ted, it may                | ,                                    | Landing Page                  |  |  |  |  |
| an                         | `                                    | Add/Edit People               |  |  |  |  |
| n and resav                | 'e                                   | Status History                |  |  |  |  |
|                            |                                      | Attachment Repository         |  |  |  |  |
| to Status                  |                                      | Modification Summary          |  |  |  |  |
|                            | _                                    | Document Validation           |  |  |  |  |
| ns                         | -                                    | Notes                         |  |  |  |  |
|                            | 6                                    | Print Document                |  |  |  |  |
| and Certifications         | C                                    | Document Messages             |  |  |  |  |
| nformation                 | C                                    | ✓ Status Options              |  |  |  |  |
| t Selections               |                                      | Submit Application            |  |  |  |  |
| f Allocations              | C                                    | Cancel Application            |  |  |  |  |
| f Allocations Downloa      | ad                                   |                               |  |  |  |  |
| nformation                 |                                      |                               |  |  |  |  |
| Member Information         | ı                                    |                               |  |  |  |  |
| Sheet                      | Look for the Error                   |                               |  |  |  |  |
|                            | icon; open and<br>resave if no edits |                               |  |  |  |  |
| of Accepted Funds          | 94                                   | clear the error.              |  |  |  |  |
| mmary Download             |                                      |                               |  |  |  |  |
| Retained Download          |                                      |                               |  |  |  |  |
| ion Funds Retained         |                                      |                               |  |  |  |  |

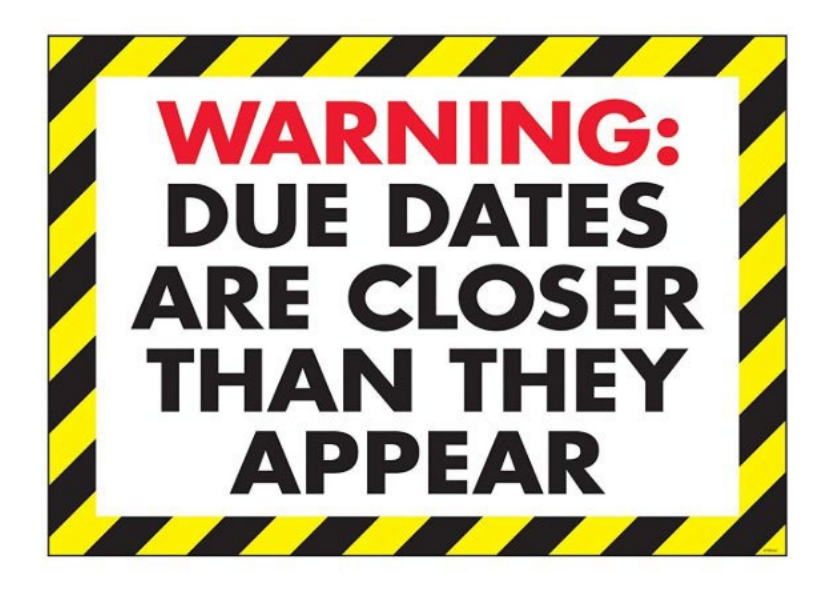

#### Completed PIP must be submitted by November 20, 2024.

If you have questions on the completion of the PIP, please contact your assigned consultant.

Kelly Isrow, <u>IsrowK@Michigan.gov</u> Heather Lucas, <u>LucasH@Michigan.gov</u> Mischele McManus, <u>McManusM@Michigan.gov</u> Brenda Vronko, <u>VronkoK@Michigan.gov</u>

Thank you!